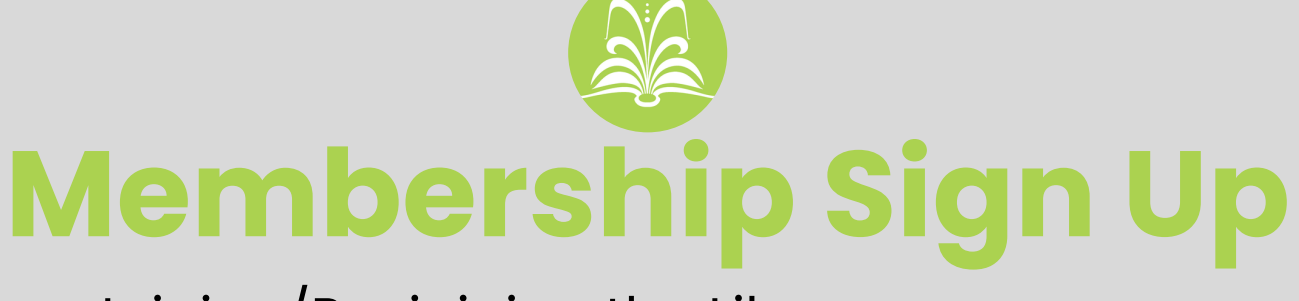

## Joining/Re-joining the Library on our new membership system.

## Please note: This guide is for anyone who has previously held a membership with us, but is yet to sign up on our new system, or anyone who has never held a membership with us before.

**Step 1:** Visit morrablibrary.org.uk/join-the-library/ and use the link that corresponds to the level of membership you wish to purchase. You may have received the link in an email, which you will also be able to use to access the form you need to fill out.

**Step 2**: Fill in the form, it should look like the image below (but with a corresponding name for the level of membership you are purchasing).

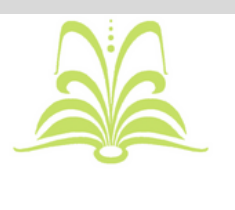

Regular Membership (One Off Payment) Complete this form to join The Morrab Library. Please fill in your details below and choose your type of

membership.

**Step 3**: You will see that some of the sections only supply you with one option. So long as you have opened the form that corresponds with the level of membership you wish to take out (check the title of the form), please tick these boxes (in particular, New Membership).

**Step 4**: Once you have filled out the form, click submit.

**Step 5:** Please wait to be re-directed to Go Cardless to take payment for your membership. If it doesn't automatically re-direct you, there will be the option to click on a link and open the checkout manually.